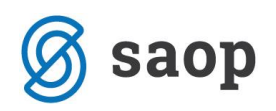

## Izpis prijavnic na šolsko prehrano

V osnovnih in srednjih šolah že konec šolskega leta zbirate prijave učencev, dijakov za prihodnje šolsko leto. Za ta namen se v modulu Obračun storitev nahaja izpis prijavnice.

Izpis najdete v meniju Evidentiranje obrokov – Prijava na šolsko prehrano:

| ti 👘                                          | SAOP Obračun storitev                                                                                                    | - 🗆 🗙 |
|-----------------------------------------------|----------------------------------------------------------------------------------------------------|-------|
| ol v čr r                                     |                                                                                                    | ۵     |
| <u>O</u> bračun <u>Š</u> ifranti <del>-</del> | Evidentiranje obrokov •       Evidenca šolanja •       Pripomočki •       Nastavitve programa       Pogočila •       Zapri         Meniji       Koledar       Evidenca obrokov brez storitev       Subvencije obrokov       Prijava na šolsko prehrano         Prijava na šolsko prehrano       Dodatne subvencije obrokov       •         Prijave/Qdjave       Urejanje vzorca         Subvencionirane odjave       Neposreden vnos         Koriščenje (prevzem) obrokov       Koriščeni (prevzetji) obroki         Analiza prijavljenih in koriščenih (prevzetih) obrokov       Prijavljenih in koriščenih (prevzetih) obrokov                                                                                                    |       |
|                                               | Subvencije šolske prehrane  Subvencije šolske prehrane  Saop Obračun storitev - tiskanje - Javna ustanova - Šola  Prijava na šolsko prehrano Enota Enota Enota Od šifre skupine Od šifre otroka Od šifre otroka |       |
|                                               | Kob. program j<br>X Dpusti √iskaj<br>Skrbnik 001                                                                                                    |       |

Ko se po želji omejite s poljubnimi filtri (enota, skupina, učenec, skupina na prijavi) kliknete na gumb Tiskaj.

Tu izberete izpis, ki vam najbolj ustreza:

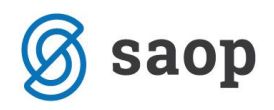

| Q | R Izpisi                                           |                                   |                     |               |                |                 |     | *      | 🖻 🗃 ⋟        |
|---|----------------------------------------------------|-----------------------------------|---------------------|---------------|----------------|-----------------|-----|--------|--------------|
| Р | Prijava na šolsko prehrano 🗋 🖸 🖾 Predogled 🖨 Iskaj |                                   |                     |               |                |                 |     |        |              |
| ~ | ✓ Aktivni                                          |                                   |                     |               |                |                 |     |        |              |
|   | Naziv izpisa                                       |                                   |                     |               |                | Q 100 2         | 🛛 🛯 | • • •  | <b>d v</b> 1 |
|   | <ul> <li>Naziv izpisa</li> </ul>                   | Datoteka                          | Čas vnosa           | Število kopij | Skupna uporaba | Izpis definiral |     | Vnesel | ^            |
| F | rijava na šolsko prehrano                          | OST_PrijavaNaSolskoPrehrano.qr2   | 12.05.2010 15:42:48 | 1             | 1              | #SAOP#          |     | #SAOP# |              |
| F | Prijava na šolsko prehrano OŠ                      | OST_PrijavaNaSolskoPrehranoOS.gr2 | 09.06.2010 10:49:55 | 1             | 1              | #SAOP#          |     | #SAOP# |              |
| Þ | Prijava na šolsko prehrano SŠ                      | OST_PrijavaNaSolskoPrehranoSS.gr2 | 09.06.2010 10:49:55 | 1             | 1              | #SAOP#          |     | #SAOP# |              |
|   |                                                    |                                   |                     |               |                |                 |     |        |              |
|   |                                                    |                                   |                     |               |                |                 |     |        |              |
|   |                                                    |                                   |                     |               |                |                 |     |        |              |
|   |                                                    |                                   |                     |               |                |                 |     |        |              |

Na izpis se vam že izpišejo podatki učenca, vlagatelja.

Pozorni bodite le na **šolsko leto**, kajti če želite, da se bo to izpisalo že za prihodnje leto morate v Nastavtivah OST na zavikhu Povezave nastaviti nov začetek in konec šolskega leta:

| 🛔 Saop Obračun storitev - sprem                       | emba - Javna u  | tanova - Šola                                |                                                                                                    | -   | . [            |              | ×              |
|-------------------------------------------------------|-----------------|----------------------------------------------|----------------------------------------------------------------------------------------------------|-----|----------------|--------------|----------------|
| Nastavitve                                            |                 |                                              | y and a second second se | 2 🔚 | *              |              | 🔒 🁳            |
| Opom <u>b</u> e <u>R</u> ačun Položnica <u>V</u> rtci | Konti Povez     | ave Evidentiranje obrokov Hitri vnos         |                                                                                                    |     |                |              |                |
|                                                       |                 |                                              |                                                                                                    |     |                |              |                |
| Številka šifranta za stranke                          | 1 -             | Javna ustanova - Šola                        |                                                                                                    |     |                |              |                |
| Številka šifranta za konte                            | 1 -             | Javna ustanova - Šola                        |                                                                                                    |     |                |              |                |
| Številka šifranta SM                                  | 1 -             | Javna ustanova - Šola                        |                                                                                                    |     |                |              |                |
| Številka šifranta zaposlenih                          | 1 -             | Javna ustanova - Šola                        |                                                                                                    |     |                |              |                |
| Številka uporabnika SPR                               | 0 🔻             |                                              |                                                                                                    |     |                |              |                |
| Številka uporabnika OSD                               | 1 -             | Javna ustanova - Šola                        |                                                                                                    |     |                |              |                |
| Številka uporabnika OPZ                               | 1 -             | Javna ustanova - Šola                        |                                                                                                    |     |                |              |                |
| Številka uporabnika KRJ                               | 1 -             | Javna ustanova - Šola                        |                                                                                                    |     |                |              |                |
| Številka uporabnika DK                                | 1 💌             | Javna ustanova - Šola                        |                                                                                                    |     |                |              |                |
| Številka uporabnika OBR                               | 1 -             | Javna ustanova - Šola                        |                                                                                                    |     |                |              |                |
| Šifra stranke uporabnika                              | 0000001         | PREDSTAVITVENI UPORABNIK                     |                                                                                                    |     |                |              |                |
| Šifra storitve za obresti                             | 010             | Obresti                                      |                                                                                                    |     |                |              |                |
| Šifra vrste računa SPR                                |                 |                                              |                                                                                                    |     |                |              |                |
| Mapa za izvoz                                         | C: Izvoz iz OST |                                              |                                                                                                    |     |                |              | è              |
| Poimenovanje koristnikov storitev                     | Otroci          | •                                            |                                                                                                    |     |                |              |                |
|                                                       | 🔽 Prenos davči  | e številke in matične številke plačnika v st | ranke                                                                                                    |     |                |              |                |
| Šifra koledarja                                       | 3               | Šolski koledar                               |                                                                                                    |     |                |              |                |
| Dogodki strank                                        |                 |                                              | Dogodki v domu                                                                                                    |     |                |              |                |
| Vrsta dokumenta                                       | s               | Stranke                                      | Vrsta dokumenta S Stranke                                                                                                    |     |                |              |                |
| Vrsta dokumenta kopije                                | s               | Stranke                                      | Dogodek dom                                                                                                    |     |                |              |                |
| Dogodek UPN                                           | UPN             | UPN iz OST                                   | Dogodek dopis, ukrep                                                                                                    |     |                |              |                |
| Dogodek spričevalo                                    |                 |                                              | Dnevni izhod                                                                                                    |     |                |              |                |
|                                                       |                 |                                              | Stalni izhod                                                                                                    |     |                |              |                |
|                                                       |                 |                                              | Obisk                                                                                                    |     |                |              |                |
|                                                       |                 |                                              |                                                                                                    |     |                |              |                |
| Začetek šolanja                                       | 01.09.2020      | <u> </u>                                     |                                                                                                    |     |                |              |                |
| Konec šolanja                                         | 31.08.2021      | <u> </u>                                     |                                                                                                    |     |                |              |                |
|                                                       |                 |                                              |                                                                                                    |     |                |              |                |
| i <u>č</u> italci                                     |                 |                                              |                                                                                                    | ×   | <u>O</u> pusti | $\checkmark$ | <u>P</u> otrdi |
| Skrbnik 001                                           |                 |                                              |                                                                                                    |     |                |              | //             |

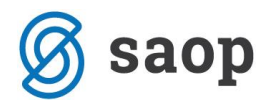

| PRIJAVA UČENCA<br>ŠOLSKO PREHRA | A NA<br>ANO        | <u>Ime in sedež šole</u><br>Javna ustanova - Šola |  |  |  |
|---------------------------------|--------------------|---------------------------------------------------|--|--|--|
| PODATKI O VLAGATELJU            |                    | MATI OČE SKRBNIK                                  |  |  |  |
| Ime in priimek:                 |                    | Naslov:                                           |  |  |  |
|                                 |                    |                                                   |  |  |  |
| PODATKI O UČENCU                |                    |                                                   |  |  |  |
| Ime in priimek:                 |                    | Naslov:                                           |  |  |  |
| Šolar Tine                      |                    | Pot v šolo 3, 1000 Ljubljana                      |  |  |  |
| EMŠO                            | Razred in oddelek: | Izobraževalni program:                            |  |  |  |

| PRIJAVA                                    |       |
|--------------------------------------------|-------|
| Prijavljam učenca za šolsko leto 2020/2021 |       |
| □na zajtrk od dalje                        | •     |
| na malico od dalje                         |       |
| na kosilo od dalje                         |       |
| na popoldan sko malico od o                | lalje |

OPOZORILO: Ne pozabite šolsko leto nastaviti nazaj na tekoče (2019/2020), da bodo subvencije pri obračunu pravilno upoštevane.